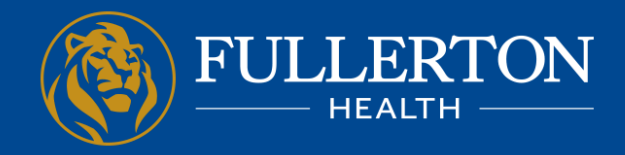

Intro to FH Virtually Supervised Antigen Rapid Test (Tele-ART)

Bringing you closer to your Doctor with Fullerton Health Telemedicine

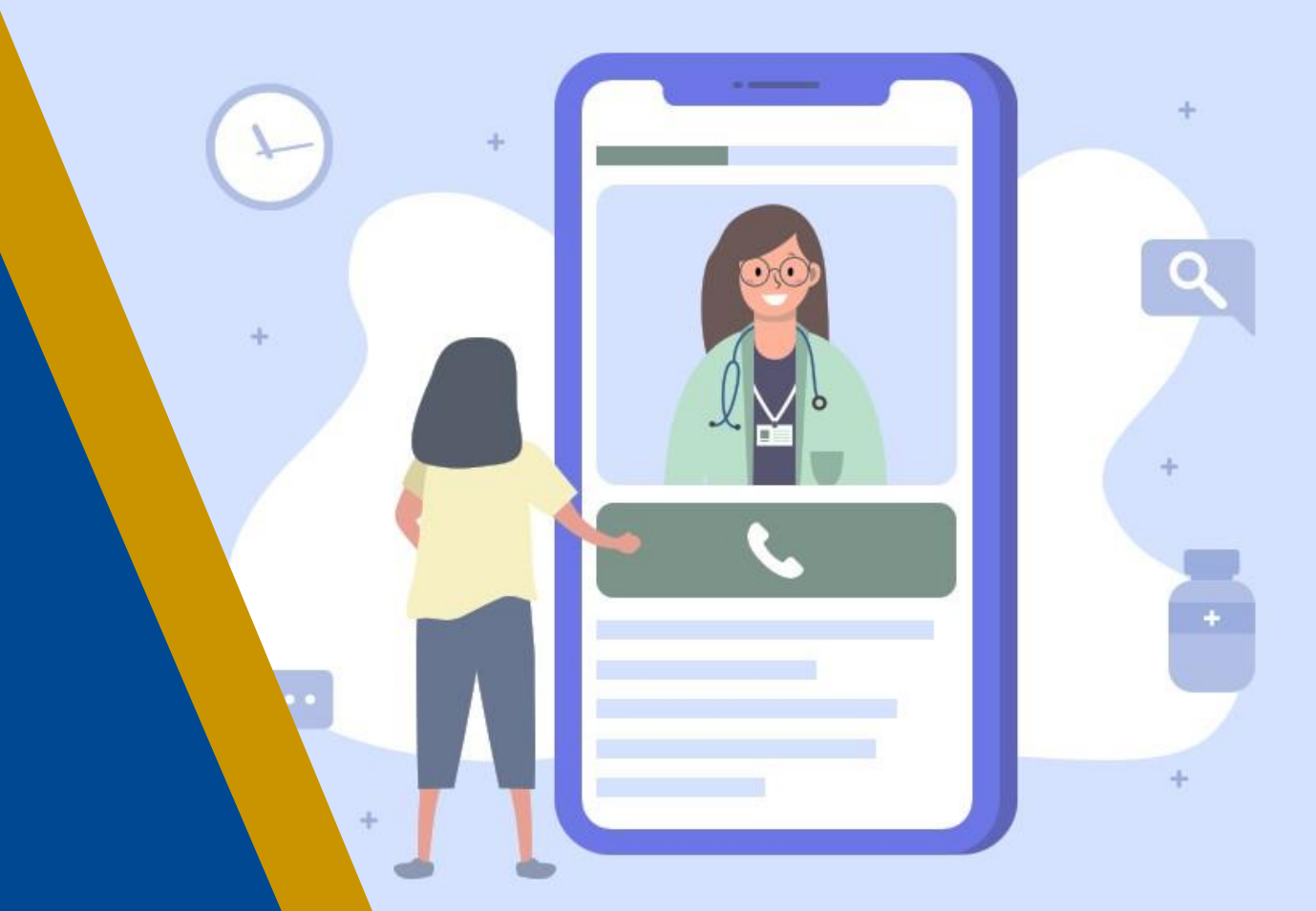

Affordable and Accessible Care for All in Asia Pacific

▼⊿ 🗎 86%

## 1. If you don't already own app "FHN3"

- 1. Download our app from the respective store
- 2. Register for a FamilyCare Programme account, with registration code: FullertonART
- 3. Upon successful registration, login details will be sent to your registered mobile number and email address

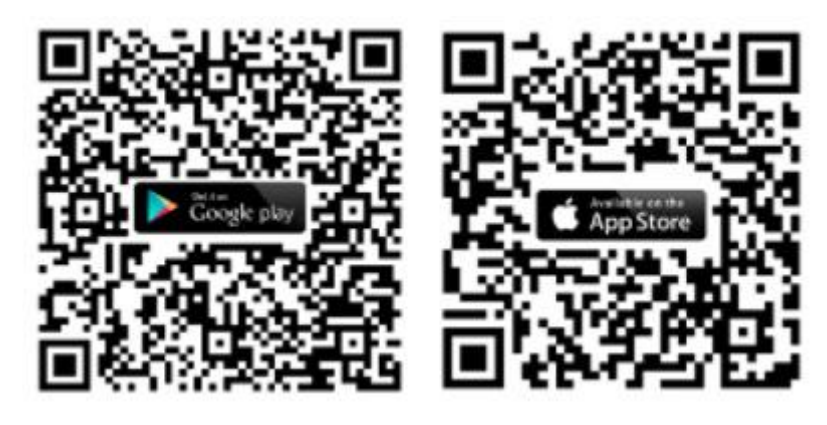

| :19 😐 谢            | ▼⊿ 🔒 86%                  | 16:19 🖵 🖶                                     |
|--------------------|---------------------------|-----------------------------------------------|
| FULLERTON          |                           | <                                             |
|                    |                           | FULLERTON<br>HEALTH                           |
|                    |                           | FamilyCare Programme Registration             |
| Wel                | come!                     | FamilyCare Programme                          |
|                    |                           | What is the FamilyCare progr                  |
|                    |                           | The FamilyCare programme e                    |
|                    |                           | affordable and accessible hea                 |
|                    |                           | eligible members on our FHN                   |
| Touch ID makes     | s logging faster          |                                               |
| and more secur     | re                        | FamilyCare members enjoy th                   |
|                    |                           | benefits at preferred rates:                  |
| PASSWORD           |                           | OD sees that is a set of a                    |
|                    |                           | GP consultation and dru     owned Clinics:    |
|                    | Forgot Password?          | Telemedicine access vis                       |
|                    |                           | app (Consultation and N                       |
| LOG IN             |                           | Delivery Waived):                             |
|                    |                           | <ul> <li>Specialist consultation a</li> </ul> |
| NOT                | r you?                    | at selected Specialist Cl                     |
|                    |                           | <ul> <li>FamilyCare Health screet</li> </ul>  |
|                    |                           | <ul> <li>Dental consultation and</li> </ul>   |
|                    |                           | <ul> <li>Physiotherapy consultat</li> </ul>   |
| <u>₽</u> ₩         |                           | services; and                                 |
|                    |                           | <ul> <li>Ambulance (non-emerged)</li> </ul>   |
| Health Lifestyle   | Contact Us Sign Up        |                                               |
| Benefits           |                           | Registration Info                             |
| Torma & Conditiona | Primary Policy   About Us |                                               |
| © 2020 Fullerton H | lealthcare Group Pte Ltd. | Name*                                         |
| AirRigh            | no ne oci vest.           | Name                                          |
|                    |                           |                                               |
|                    |                           |                                               |

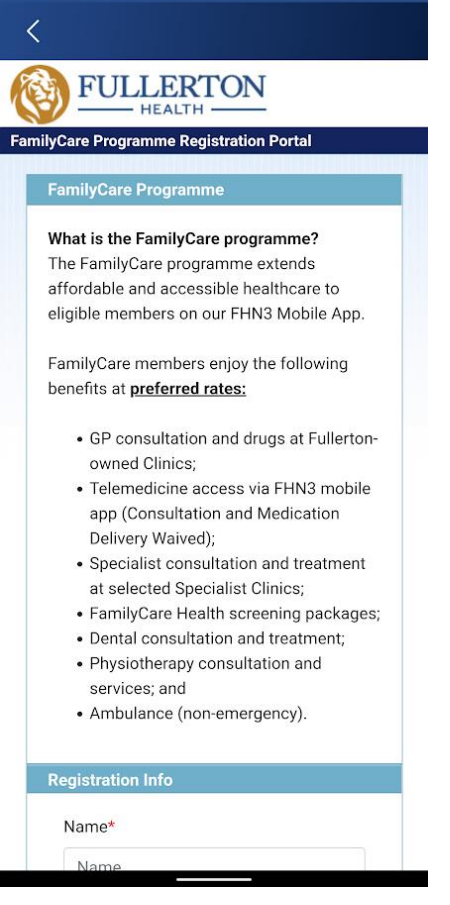

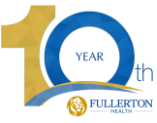

### Step 1: Once in our app

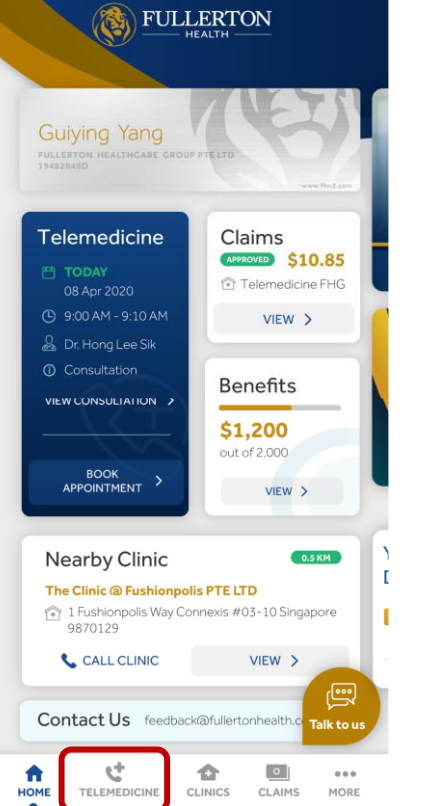

|        | 9:41          |                                   | .ul 🗢 🗩     | 9:41                                  |                                                        | ul Ş   |
|--------|---------------|-----------------------------------|-------------|---------------------------------------|--------------------------------------------------------|--------|
|        | <             | Telemedicine                      |             | < Sele                                | ect ART brand kit                                      |        |
|        | What do       | What do you need help with today? |             | Select AF<br>Which bran<br>kit belong | <b>T brand kit</b><br>nd does your COVID-<br>to?       | 19 ART |
| 5<br>G | Supervised    | ART Consult A I                   | Doctor      | Enter ART                             | and name<br>batch/LOT number<br>0123456J               | Ý      |
|        | -             |                                   |             | Reason for<br>Choose o                | taking ART                                             | v      |
|        | My Profi      | Consultation                      | History     | Pre-Eve<br>Pre-Dej<br>Rostere         | nt Testing<br>parture Testing<br>ed Routine Testing (R | RT)    |
|        |               |                                   |             |                                       | Next                                                   |        |
| ORE    | HOME TELEMEDI |                                   | •••<br>MORE |                                       |                                                        |        |

| .ul 🗢 🗖  | 9:41                                                                                           | <b>ا</b> ن ج ان                | 9:41      | all ବି 🗖                                                                                                    |
|----------|------------------------------------------------------------------------------------------------|--------------------------------|-----------|----------------------------------------------------------------------------------------------------|
| it       | < Symptom                                                                                      | Collector                      | <         | Symptom Collector                                                                                                    |
| D-19 ART | Do you have any<br>symptoms of Ac<br>Infection?<br>Example of Symptoms<br>Sore Throat<br>Cough | y signs or<br>sute Respiratory | Do<br>Exa | you have any contraindications?<br>mple of Symptoms<br>Runny / Blocked Nose<br>Nosebleed In The Past 24 Hours<br>Nasal Surgery In The Last 4 Weeks<br>Facial Injury In The Last 8 Weeks |
| (RRT)    | rever                                                                                          |                                |           |                                                                                                    |

Yes

If you are facing ARI symptoms, you will be prompted to book a teleconsult with our Telemed GP to make sure you are suitable

No

Yes

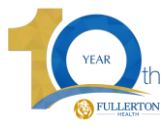

No

# Step 2: Make

|                                                       | • • •                                              |                                                                                                    | Registration                                                                          | During consult         | Post consult                                                           |
|-------------------------------------------------------|----------------------------------------------------|----------------------------------------------------------------------------------------------------|---------------------------------------------------------------------------------------|------------------------|------------------------------------------------------------------------|
| ake an appo                                           | ointment                                           | 9:41 II The second second seco |                                                                                       |                        |                                                                        |
| 9:41 대중 =<br>Select a date & timeslot                 | 9:41 atl ♀ =<br>< Select a date & timeslot         |                                                                                                    | Before your<br>scheduled<br>appointment, please<br>be sure you have the<br>following: | 9:41I 중 ➡<br>< Payment | 9:41I २ =<br>< Select your supervisor                                  |
| iase fill up this details Delivery address            | Select a date & timeslot:                          | <ul> <li>Supervision to have a complete view write you take the test</li> <li>Your physical NRIC/ID/Passport</li> <li>Your physical take the for every find the second second secon</li></ul>   | 1. 2 unopened AR I<br>kits                                                            | Total \$21.40 SGD      | $\mathcal{C}$                                                          |
| lease choose date                                     | June 2022                                          | You will need this for proof of identification                                                                                                    | 2. Your NRIC/ID<br>with photo                                                         | First name             | $\bigcirc$                                                             |
| June 2022<br>No Tu We Th Fr Sa Su<br>28 29 30 1 2 3 4 | <b>A</b>                                           | Consultation Details                                                                                                    | identification for<br>verification                                                    | Last name              | Booking Successful!<br>Your appointment has been booked! Please review |
| 5 6 7 8 9 10 11                                       | You will be notified to begin the consultation on: | Services Supervised ART                                                                                                    | 3. Are at a suitable                                                                  | Card Number            | details below                                                          |
| 2 13 14 15 16 17 18<br>9 20 21 22 23 24 25            | 14 JUNE 2022<br>10:00<br>am                        | Time Schedule         14 June 2020 10:00 am           Patient Name         Guoyang Ying                                                                                                    | video                                                                                 | 📃 VISA 🋑               | JUNE 14, 2022         UPCOMING           © 10:00 am         0          |
| 6 27 28 29 30 31                                      | Confirm                                            | Summary                                                                                                    | consultation                                                                          | 🖬 Card Number 🔍        | 🌲 Mr. Leo<br>🖡 Supervised Antigen Rapit Test (ART)                     |
| ease choose time<br>07:30 AM © 12:30 AM               | Edit Date & Time                                   | Consultation Fees                                                                                                    |                                                                                       | MM/YY                  |                                                                        |
| Remarks                                               |                                                    | Consultation S\$15.00<br>Subtotal S\$15.00                                                                                                    |                                                                                       | Submit Payment         | Return To Home                                                         |
|                                                       | Select Appointment                                 | Total (Excl. GST) S\$15.00<br>GST (7%) S\$1.05                                                                                                    |                                                                                       |                        | Add To Calendar                                                        |
| Next                                                  |                                                    | Grand Total (incl. GST) S\$16.05                                                                                                    |                                                                                       |                        |                                                                        |
|                                                       |                                                    | Payment Private Pay                                                                                                    |                                                                                       |                        |                                                                        |
|                                                       |                                                    | Total Amount to Pay \$\$16.05                                                                                                    |                                                                                       |                        |                                                                        |
|                                                       |                                                    | Notes<br>You may reschedule or cancel the appointment 2<br>hours ahead of time.                                                                                                    |                                                                                       |                        |                                                                        |

Make Payment

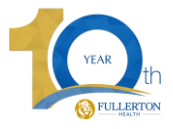

all 🕆 🔲

Q

~

×

×

9:41

Please select your supervisor

Search supervisor name

135

1-1

135

13:0

35

1

MR Leo ART Supervisor

Earliest at 09 Apr, 10:00am

Appointment

Earliest at 09 Apr, 10:00am

Earliest at 09 Apr, 10:00am

Earliest at 09 Apr, 10:00am

ART Clinic

DR Tu Dinh

ART Clinic

DR Tu Dinh ART Supervisor

DR Tu Dinh

ART Supervisor ART Clinic

ART Clinic

ART Supervisor

### **Step 1: Starting the Tele-ART process**

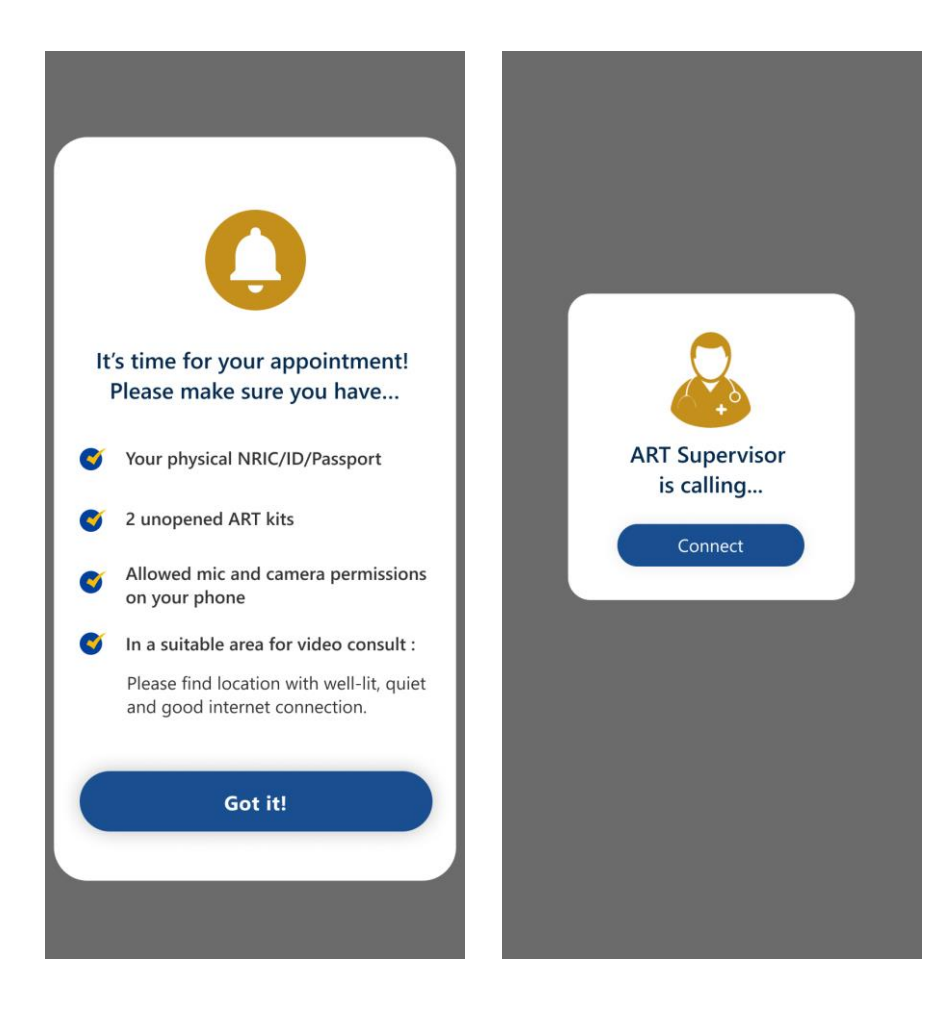

Once connected, please proceed to show your identity document and both unopened ART kits, with the test kit batch no. clearly visible over the camera.

**During consult** 

Do NOT throw away the packaging of the ART kit as you would need it for later

ART supervisor will once again check if patient has any ARI symptoms or contraindications.

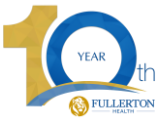

## **Step 2: Doing your Tele-ART**

**During consult** 

Our ART supervisor will guide you through the swab process.

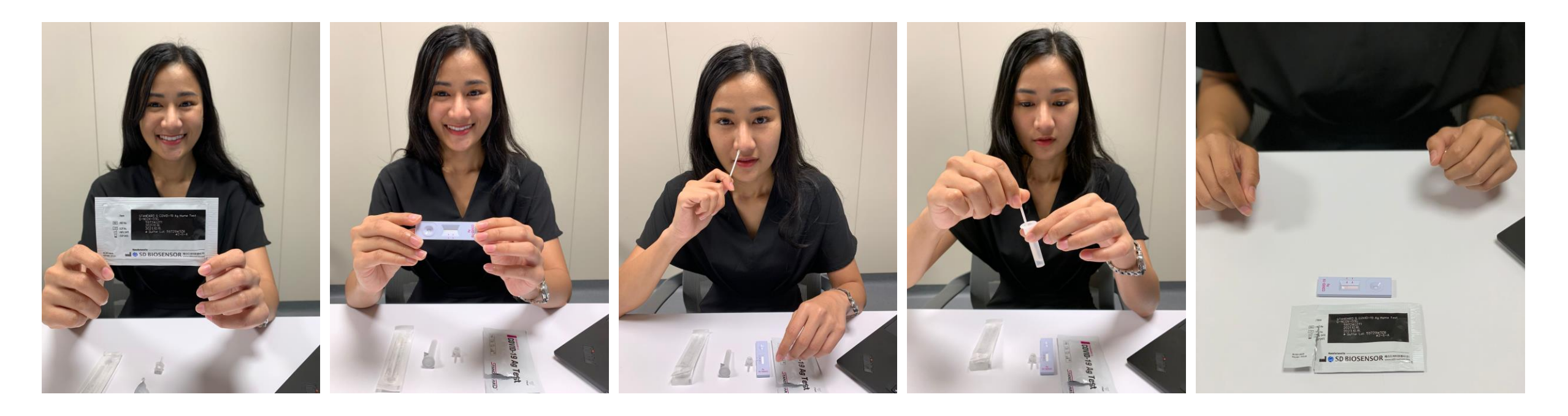

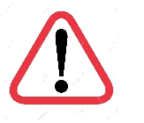

At all times, ART kit has to remain visible in the camera, including the whole of 15 minute wait window. Failure to do so may render the process to be void.

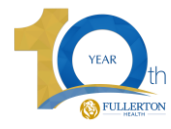

#### Registration

**During consult** 

## **Step 3: Completion of your ART test**

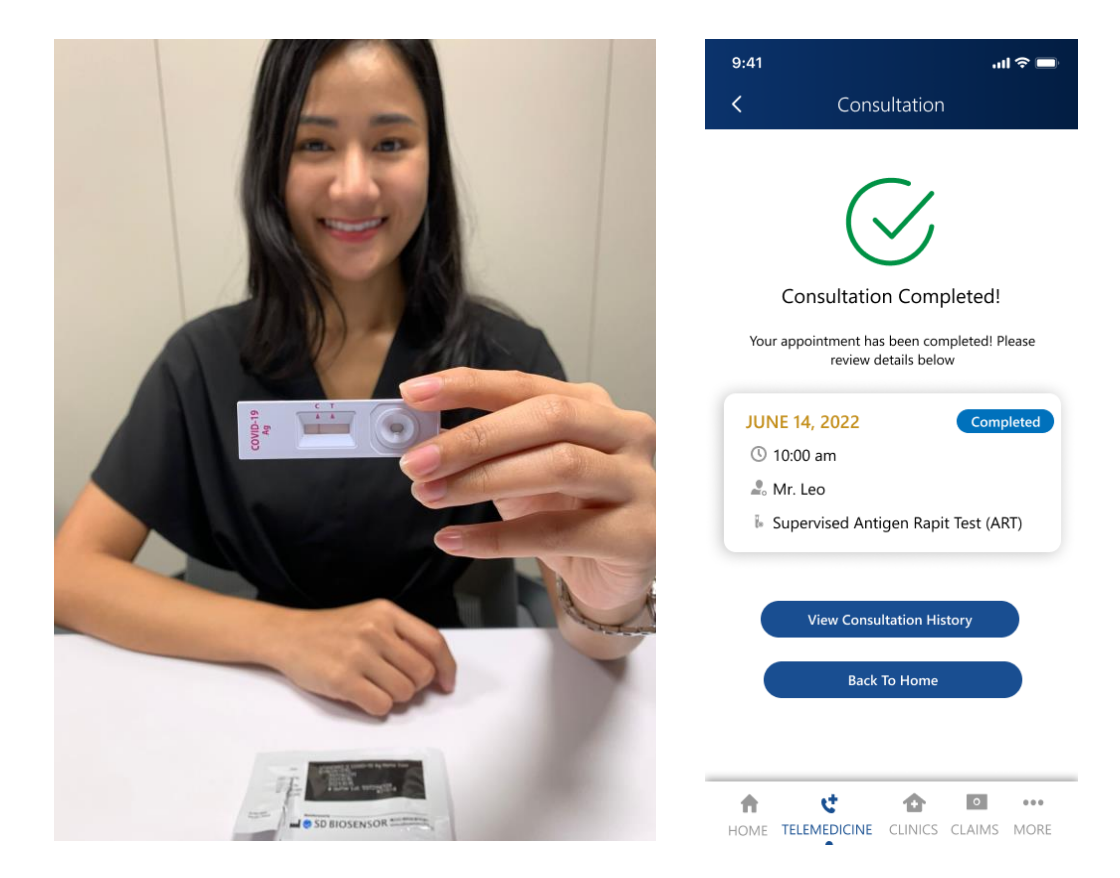

At the end of the 15 minute wait for results, show the results to the ART supervisor

If the ART test kit result shows an invalid result, you will be required to previous steps with your 2<sup>nd</sup> ART test kit with the ART supervisor

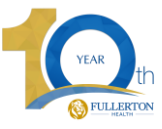

### Step 4: Uploading photos of your ART test results

Registration

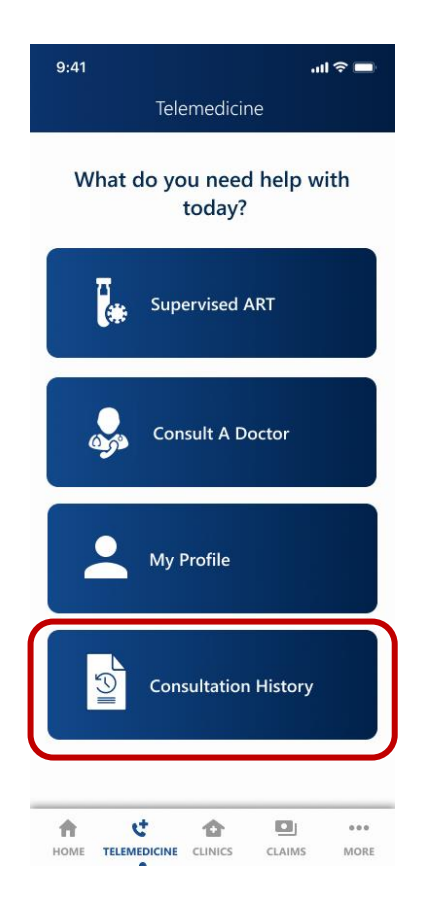

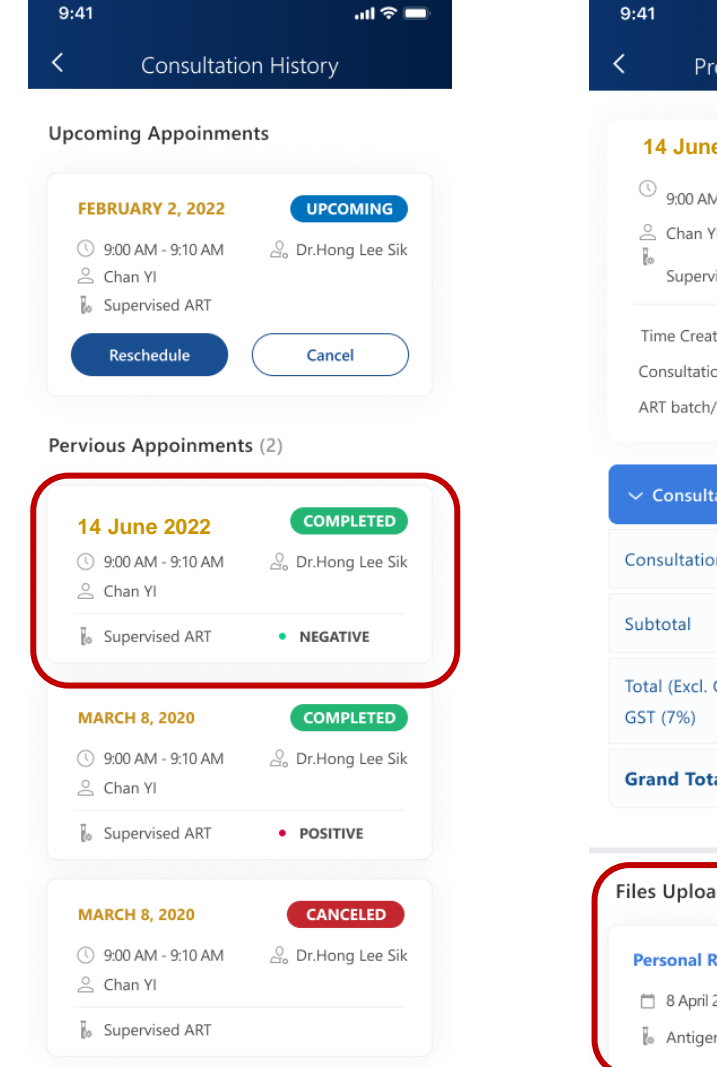

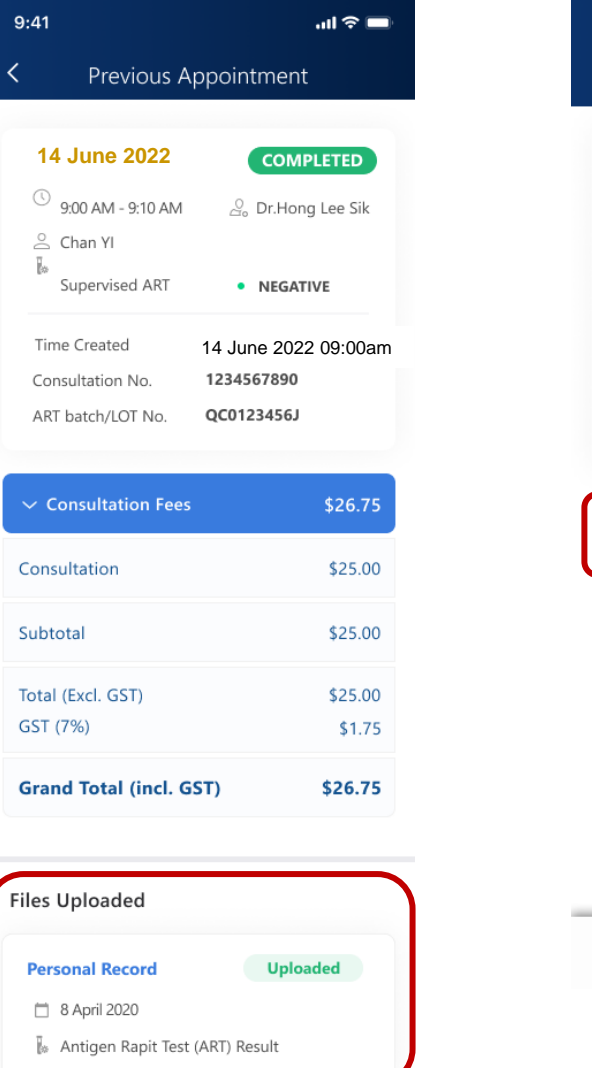

| 9:41 <b></b> 1 *                                               |             |  |  |  |  |
|----------------------------------------------------------------|-------------|--|--|--|--|
| < Personal Record                                              |             |  |  |  |  |
|                                                                |             |  |  |  |  |
| Health Records Personal Records                                |             |  |  |  |  |
| Folder Name                                                    |             |  |  |  |  |
| Personal Records                                               |             |  |  |  |  |
| Document Date                                                  |             |  |  |  |  |
| 14 June 2022                                                   |             |  |  |  |  |
|                                                                |             |  |  |  |  |
| Upload Take Photo                                              | <b>b</b>    |  |  |  |  |
| Upload your medical documents or image up to 10 filles/photos. |             |  |  |  |  |
| F7D44E79-EC54-4FF0-AA9B-<br>E0189AA3ETC1.jpeg                  | ×           |  |  |  |  |
| Save<br>Delete                                                 |             |  |  |  |  |
| HOME TELEMEDICINE CLINICS CLAIMS                               | •••<br>More |  |  |  |  |

**During consult** 

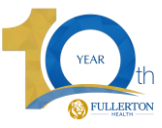

### **Post consult**

Registration

#### DISPOSE

Dispose the used test kit as instructed.

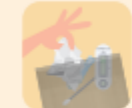

After reading the results, bag all the used items in the test kit into one plastic bag or sealable bag and seal it. Place the sealed bag into another plastic bag.

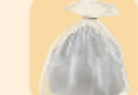

Tie the second plastic bag with a rubber band or cable tie. Please ensure that the bags are tightly tied to protect your community.

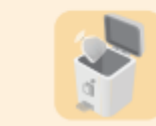

Throw it into the rubbish chute or a pedal bin immediately.

Source: MOH

Make sure you have uploaded your results on the app.

#### (For RRT/PET/PDT/Referred by FH Doctors)

Validated ART results will be sent to you within 4 hours via SMS If you did not received your validated results, please contact our contact centre at +65 6715 9427

If you have tested positive, you can follow the instructions here: <u>https://www.covid.gov.sg/well-and-positive-or-condition-assessed-mild-by-doctor</u>

#### (For foreigners)

Validated ART results will be sent to you within 4 hours via email If you did not received your validated results, please contact our contact centre at +65 6715 9427

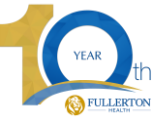